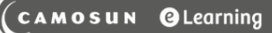

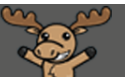

## Exempting Students from Grades – D2L Tutorial

This tutorial is designed for faculty who have previous experience using the Grades tool in D2L. For further information, please contact <u>elearning@camosun.ca</u> for assistance.

02

## Scenario

This tutorial will cover the steps involved when you want to exempt a student from a specific grade item, for example, if a student has missed an assessment due to illness and you want that assessment to be excluded from her final grade (meaning that her final grade will be automatically recalculated to exclude that grade item).

## Steps

- 1. Go to the Grades tool in your course, and make sure you are in the Enter Grades area.
- 2. Click the down arrow next to the title of the item you wish to exempt the student from, and select **Grade All**.

| Enter Gra | des Manage Grades Schemes                                                                              |                                    |                |            |             | 🔅 Settings      | Help |
|-----------|----------------------------------------------------------------------------------------------------|------------------------------------|----------------|------------|-------------|-----------------|------|
| Impo      | t Export Switch to Spreadsh                                                                            | More Act                           | ions 🗸         |            |             |                 |      |
| Note      |                                                                                                    |                                    |                |            |             |                 |      |
| • Son     | Some grade items/categories are not displayed, click Manage Columns to change which items are visible. |                                    |                |            |             |                 |      |
| View B    | View By: User V Apply                                                                                  |                                    |                |            |             |                 |      |
|           | Search For O Show Search Options                                                                       |                                    |                |            |             |                 |      |
|           |                                                                                                    |                                    |                |            |             |                 |      |
| 🔁 Em      | ail                                                                                                    |                                    |                |            |             |                 |      |
|           | Last Name 🔺 , First Name                                                                               | <ul> <li>Presentations </li> </ul> |                |            |             |                 |      |
|           |                                                                                                    | Presentation 1 🗸                   | Presentation 2 | ♥ Fiser    | ntation 3 🔹 | Subtotal        |      |
|           | ▶ A_Student, Demo 🗸                                                                                    | 87.5 %                             | -%             | Propertie  |             | 8.75 / 10, 87.5 | 5 %  |
|           | 🎙 🔟 Student, Training01 🗸                                                                              | 72.5 %                             | -%             | Grade All  |             | 7.25 / 10, 72.5 | 5 %  |
|           | 🎙 🔟 Student, Training02 🗸                                                                              | 40 %                               | -%             | Statistics |             | 4 / 10, 40 %    |      |
|           | 🎙 🔟 Student, Training03 🗸                                                                              | 98.75 %                            | -%             | event Log  |             | 9.88 / 10, 98.7 | 75 % |
|           | 🎙 🛃 Student, Training04 🗸                                                                              | 62.5 %                             | -%             | -%         |             | 6.25 / 10, 62.5 | 5 %  |
| 50 pe     | r page                                                                                                 |                                    | ~              |            |             |                 |      |

This content is licensed under a Creative Commons Attribution 4.0 International Licence. Icons by the Noun Project.

3. Select the student you want to exempt, then click **Exempt**. The word Exempt will appear in the Scheme column for that student. Click **Save and Close**.

| Grade Item: Presentation 2 🗸                        |                      |                    |        |                       |  |
|-----------------------------------------------------|----------------------|--------------------|--------|-----------------------|--|
| Show details and overall feedback Users             |                      |                    |        |                       |  |
| Vier By: User  Apply Storch For Show Search Options |                      |                    |        |                       |  |
| Set Grades 👷 Clear Grades 📲 Ad                      | ld Feedback 🔗 Exempt | 🖉 Unexempt 💦 💽 Ema |        |                       |  |
| Last Name 🛦 , First Name                            | Grade                | Weighted Grade     | Sc eme | Feedback              |  |
| 🌔 🎙 A_Student, Demo 🗸                               | 15 / 20              | - / -              | -9     | No feedback provided. |  |
| 🌔 Þ Student, Training01 🗸                           | 20 / 20              | - / -              | -9     | No feedback provided. |  |
| ▶ Student, Training02 →                             | - / -                | - / -              | Exempt | No feedback provided. |  |
| 🌔 🎙 Student, Training03 🗸                           | 12 / 20              | - / -              | -%     | No feedback provided. |  |
| 🌔 🎙 Student, Training04 🗸                           | 18 / 20              | - / -              | -%     | No feedback provided. |  |
| 50 per page 🗸                                       |                      |                    |        |                       |  |
| Save and Close Save Cancel                          |                      |                    |        |                       |  |

4. In the Confirmation pop-up, click **Yes**. The selected student will now have a Final Grade calculation which excludes the exempted item.

| Confirmation                                                      |    |
|-------------------------------------------------------------------|----|
| You are about to save changes. Are you sure you want to continue? | I  |
| Optic Yes No                                                      | 1. |

This content is licensed under a Creative Commons Attribution 4.0 International Licence. Icons by the Noun Project.

5. You can also exempt a student from multiple items. To do this, from **Enter Grades**, click on the name of the student you wish to exempt from multiple items.

| Enter Gra                                                                                                    | inter Grades Manage Grades Schemes 🔹 Settings |                  |                  |                  |                    |
|----------------------------------------------------------------------------------------------------|-----------------------------------------------|------------------|------------------|------------------|--------------------|
| Import     Export     Switch to Spreadsheet View     More Actions       Note       • Some grade items/categories are not displayed, click Manage Columns to change which items are visible. |                                               |                  |                  |                  |                    |
| View By: User  Apply Search For Show Search Options                                                                                                    |                                               |                  |                  |                  |                    |
|                                                                                                    | Last Name 🛦 , First Name                      | Presentations V  |                  |                  |                    |
|                                                                                                    |                                               | Presentation 1 🐱 | Presentation 2 🐱 | Presentation 3 🐱 | Subtotal           |
|                                                                                                    | 🎙 A_Student, Demo 🗸                           | 87.5 %           | 75 %             | -%               | 8.33 / 10, 83.33 % |
|                                                                                                    | 🎙 🛃 Student, Trainin 01 🗸                     | 72.5 %           | 100 %            | -%               | 8.17 / 10, 81.67 % |
|                                                                                                    | 🎙 🛃 Student, Traning02 🗸                      | 40 %             | Exempt           | -%               | 4 / 10, 40 %       |
|                                                                                                    | 🎙 🛃 Studer Training03 🗸                       | 98.75 %          | 60 %             | -%               | 8.58 / 10, 85.83 % |
|                                                                                                    | 🎙 🗹 Student, Training04 🗸                     | 62.5 %           | 90 %             | -%               | 7.17 / 10, 71.67 % |
| 50 per page                                                                                                    |                                               |                  |                  |                  |                    |

6. Click on the down arrow next to their name, and select **Bulk edit exemptions**.

| Training04 Student        | •                    |
|---------------------------|----------------------|
|                           | Preview              |
| User Details              | Event Log            |
| Name                      | Email user           |
| 🎙 🛃 Student, Training04   | Bulk edit exemptions |
| Org Defined ID            |                      |
| Anonymous User            |                      |
| Email                     |                      |
| training.student04        |                      |
| Username                  |                      |
| training.student04        |                      |
| Final Grade               |                      |
| Show Comments             |                      |
| Final Calculated Grade    |                      |
| 7.17 / 10                 |                      |
|                           |                      |
| Final Adjusted Grade      |                      |
| / >                       |                      |
| Save and Close Save Cance | ł                    |

This content is licensed under a Creative Commons Attribution 4.0 International Licence. Icons by the Noun Project.

۲

(cc

7. Select the items you wish to exempt the student from, and click **Save and Close**.

| Edit Grade Exemption | s for Training04 Stude | nt 🗸                  |
|----------------------|------------------------|-----------------------|
| Grade Item           | Grade                  | Exempt                |
| Presentations        |                        | Select / Unselect All |
| Presentation 1       | 62.5 🗶                 |                       |
| Presentation 2       | 90 %                   |                       |
| Presentation 3       | -%                     |                       |
| Assignments          |                        | Select / Unselect All |
| Assignment 1         | -%                     |                       |
| Assignment 2         | -%                     |                       |
| Assignment 3         | -%                     |                       |
| Quizzes              |                        | Select / Unselect All |
| Quiz 1               | -%                     |                       |
| Quiz 2               | -%                     |                       |
| Participation        | -%                     |                       |
| Final Exam           | -%                     |                       |

8. In the Student details area, click **Save and Close** to return to Enter Grades. In the Confirmation popup, click **Yes**. That student will now be exempted from the items you selected.

| Training Course 03 Course Home My Tools 🛩 Edit Course |
|-------------------------------------------------------|
| Training04 Student 🗸                                  |
| K ><br>User Details                                   |
| Name<br>🎙 🔀 Student, Training04                       |
| Org Defined ID<br>Anonymous User                      |
| Email<br>training.student04                           |
| Username<br>training.student04                        |
| Final Grade                                           |
| Show Comments                                         |
| 7.17 / 10                                             |
| Final Adjusted Gride                                  |
| Save and Close Save Cancel                            |

## Things to Remember

Exempting a student from a grade is not the same as dropping the lowest grade item in a Category. See the tutorial *Dropping the Lowest Grade Item in a Category* for further information.

This content is licensed under a Creative Commons Attribution 4.0 International Licence. Icons by the Noun Project.

 $\odot$